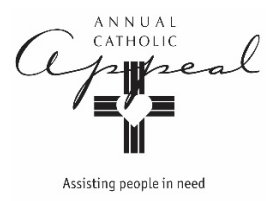

## Instructions for Video Download

## For playing on a computer + projection screen only For DVD players, contact the Appeal Office for a properly formatted DVD

1. Go to the Parish and Advocate Resources page at scd.org

https://www.scd.org/catholic-foundation/parish-and-advocate-resources

2. Scroll to the Video Downloads section, click on the video you wish to download

Video Downloads

- English
  - Full Video
  - Izabel's Story
- Spanish
  - Full Video
- 3. Click on the Download button. No need to log in or sign up.

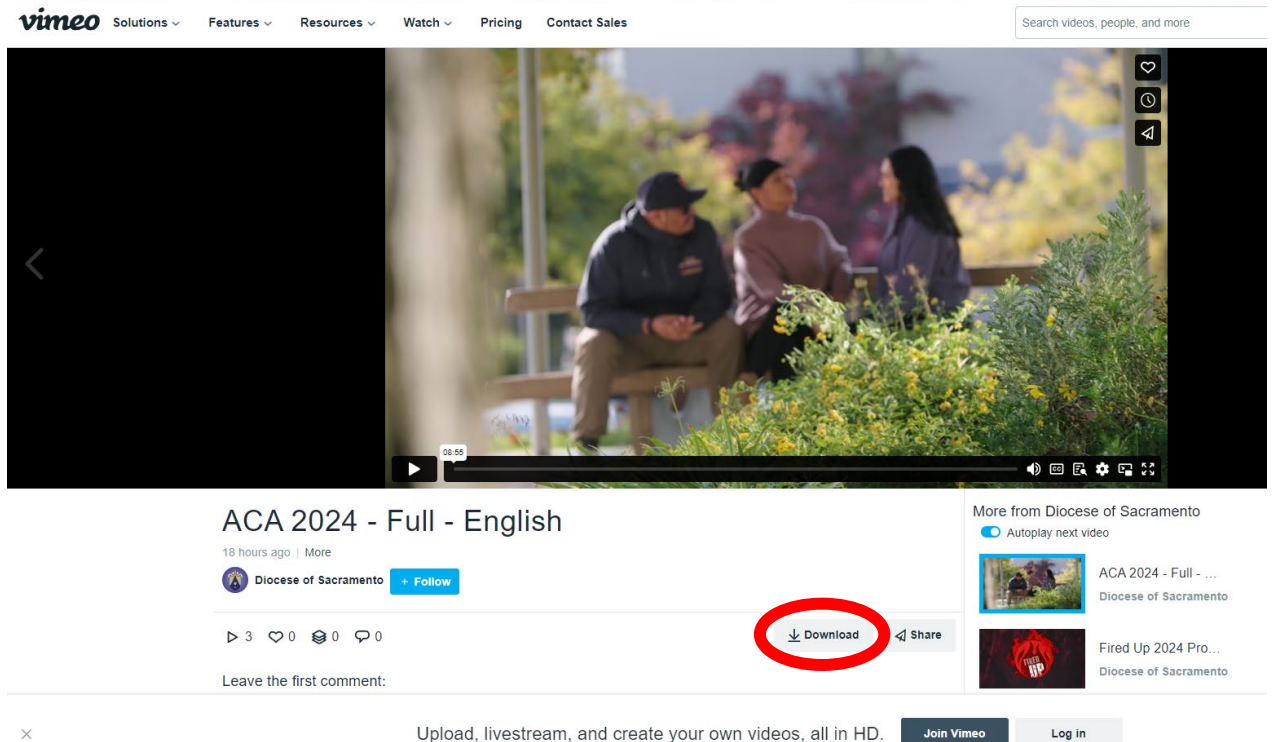

4. Select and download the 1080p file. File will appear in your computer's downloads folder

| Do | ownload      |                                |                         |               | ×                           |
|----|--------------|--------------------------------|-------------------------|---------------|-----------------------------|
|    | 240p         |                                | 426 × 240 / 27.814MB    | Download      |                             |
|    | 360p         |                                | 640 × 360 / 44.031MB    | Download      |                             |
|    | 540p         |                                | 960 × 540 / 75.942MB    | Download      |                             |
|    | 720p         |                                | 1280 × 720 / 124.262MB  | Download      |                             |
|    | 1080p        | Select the 1080p size          | 1920 × 1080 / 260.202MB | Download      | Click the download button.  |
|    | Original     |                                | 1920 × 1080 / 1.267GB   | Download      |                             |
|    | Download cap | tions and subtitles Choose fil | No need to click        | chere. The co | rrect video is pre-selected |

5. WELL IN ADVANCE: Test the video using the computer and equipment you will be using at Mass

## ANNUAL CATHOLIC APPEAL OFFICE

916.733.0266 aca@scd.org